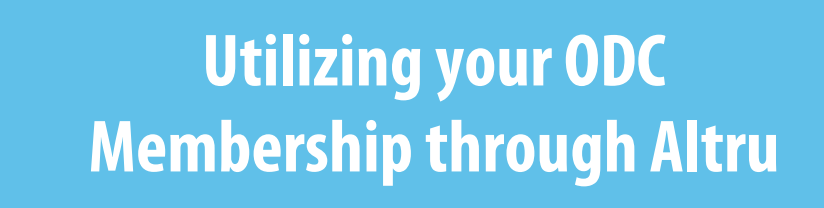

1) Click Register in the top right corner- if you have a membership, it will automatically connect based on your email

> 2) Make sure you have signed in and you see your email at the top right corner of the page

3) After you enter the information about the child it will still show the registration at full price

> 4) After you hit add to cart you will be brought to the check out screen and the 50% discount should apply automatically

If you have any questions or issues, please contact Ashley VanZee – ashley@outdoordiscovery.org

## Step 1

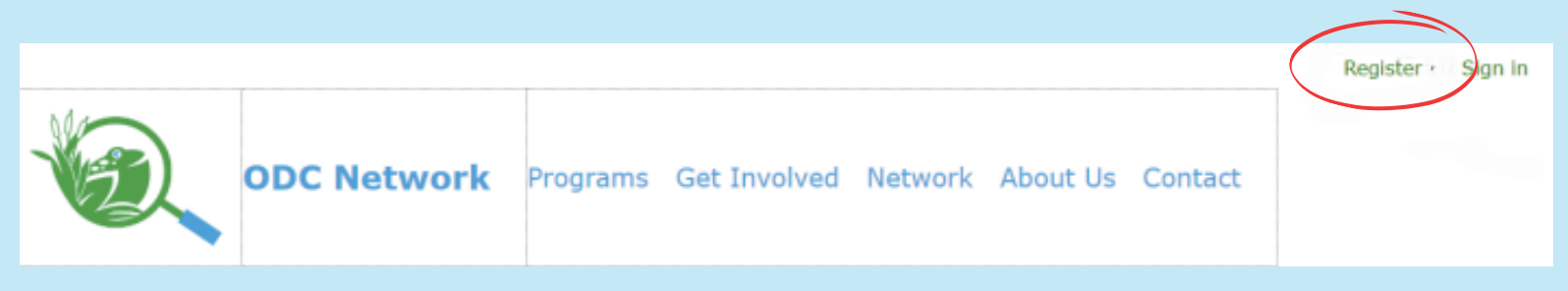

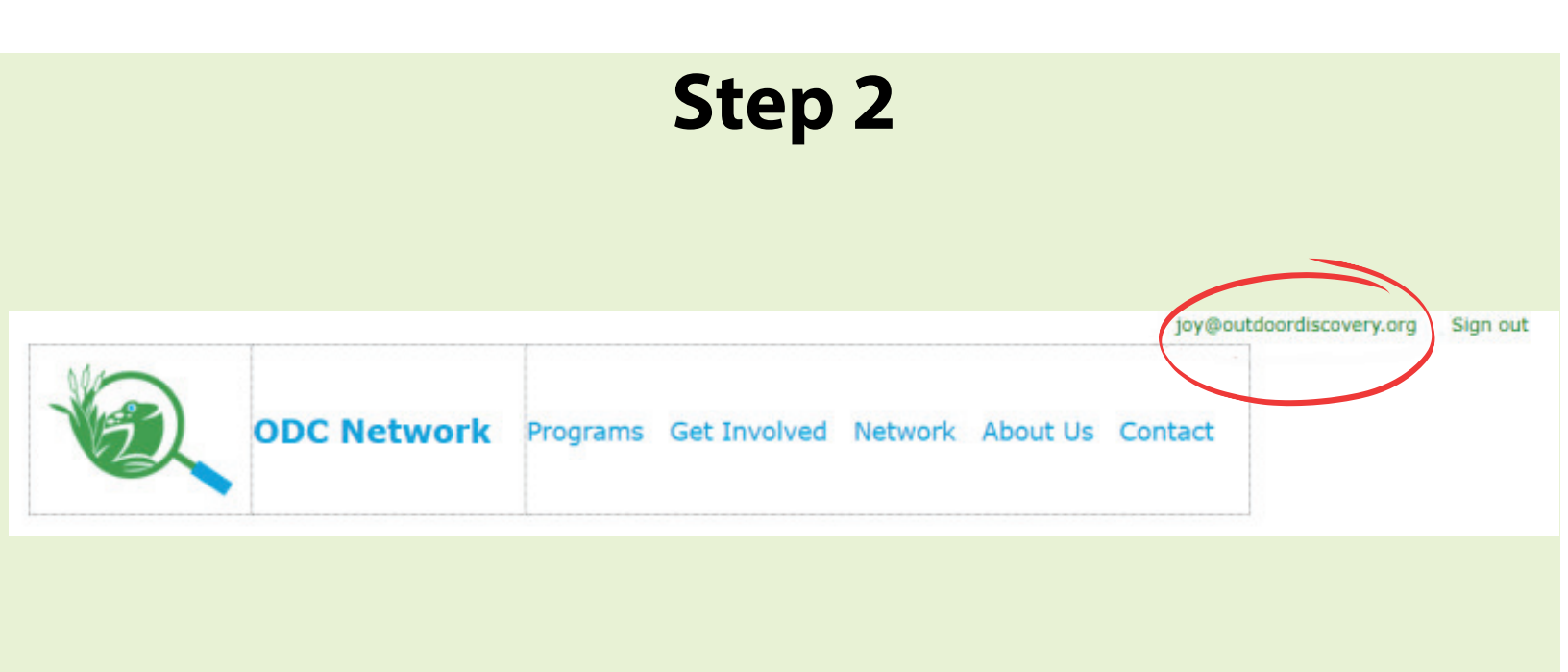

## Steps 3 & 4

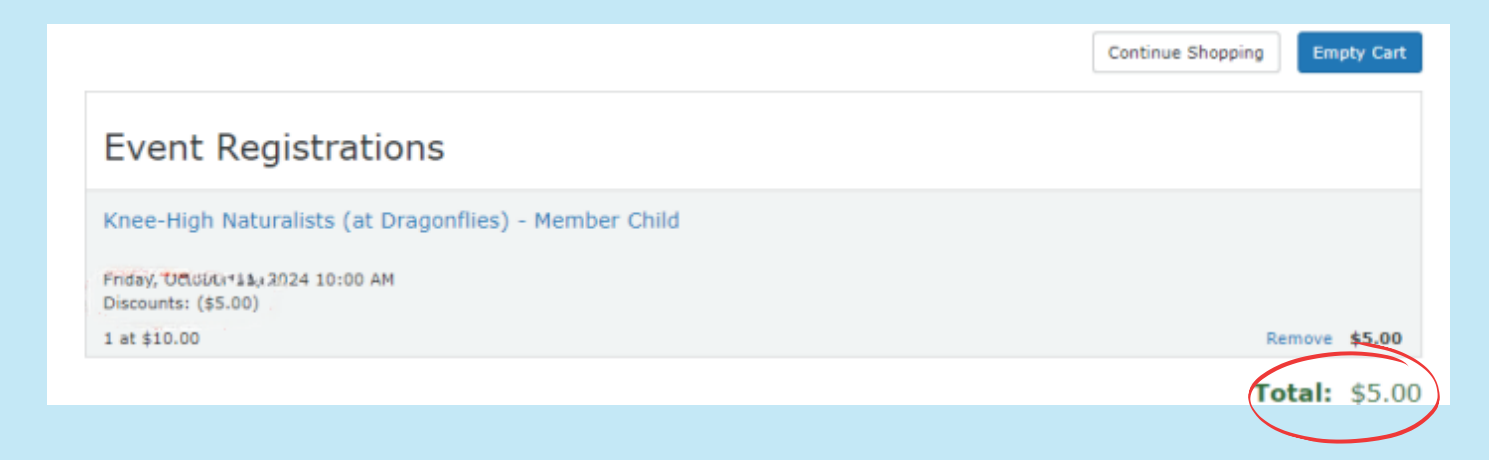